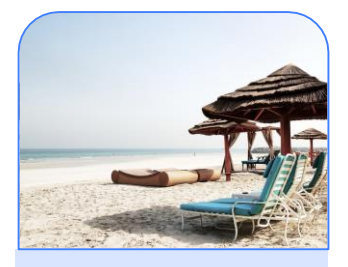

Sabre Sabre Recommends:

Ð,

To save time during your initial property build, configure your Rooms, Policies and Rate Categories before configuring your Rates.

## **Daily Rate**

### What is a Daily Rate?

- Daily Rates are displayed in combination with Room Types to make up a product that customers select from when making bookings on the different Channels.
- Daily Rates will include rate type details, descriptions, attributes, rate image, etc. A Daily Public Rate can be used as a Parent Rate for Derived Rates.

#### Step by step: Add a Daily Rate

- 1. Go to **Setup > Rates > Rate Configuration.**
- 2. Click the **Add Daily Rate** button in the toolbar.
- 3. Make sure the Active Box is checked
- 4. Select a rate category from the **Category** dropdown list.
- 5. Select a Rate **Type** from the list.
- 6. Enter a rate **Code.** (Recommend using the PMS code).

Consider This

When building a new property, you can access Rates through **Setup > Build Summary > Step 3** 

- 7. Enter the rate name in the **Name:** field.
- 8. Enter a **Default Short Description:** (start off with the best selling points and only use dashes, asterisks, and periods)
- 9. Enter additional rate information in the **Default Long Description:** field (Only use dashes, asterisks, and periods)
- 10. Enter the Property Management System code for this room type in the **PMS Code:** field. (Required for integrated properties)
- 11. Select the appropriate option from the Rate Class: dropdown.
- 12. Input any **Hotel Special Instructions.** (Goes only to the Hotel, ie- Check ID upon check in, etc.)
- 13. Check **Include Tax by Default.** (If tax is included in the rate)
- 14. Use **Suppress Rate f**or certain types of rates, ie. Merchant.
- 15. Check **Commissionable** if the rate is commissionable. Then select the appropriate amount from the dropdown.
- Check Require Credentials at Check In if this is appropriate. Ie.- Government ID, AAA ID, etc. (Put this in your Description also)
- 17. Check **Breakfast included in rate** if this is applicable, then choose for the drop down: check box (make sure to put this in your description also if so).
- 18. You can now **SAVE** in the top tool bar if this is a Public rate.

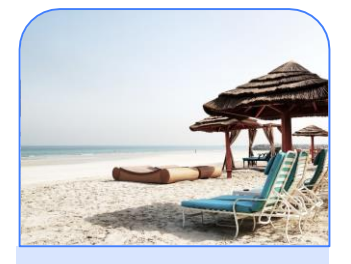

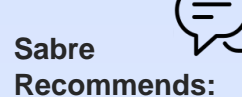

Room and Channel Assignments are required so do not forget to do this from the Assignment Tab once the rate is saved.

# Rate Types Continued....

- 19. If this is a **Derived Rate** you can continue using the Derived Rate StepByStep instructions before you **SAVE**
- 20. Select a **Derived Type** from the dropdown.
- 21. Select which Rate you wish to **Derive From:** dropdown.
- 22. DO NOT update the Default Price Field.
- 23. Under Rate Pricing click on Automatically Create a Season.
- 24. Put in a Start and End Date or a Start with No End Date.
- 25. Put in a **Derived Formula**.
- 26. You can put in **Floor and Ceiling Prices** and **Rounding Rules** if you wish.
- 27. You can put in Offsets or it will pick up the Parent Rates Offsets.

Don't forget!

If you are not adding rates as part of a new build please contact your CR Account Manager to ensure the new rate(s) will be bookable on the GDS/IDS.

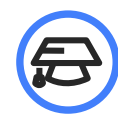

## Learn more at Sabre Hospitality University Related Topics

- Create A New Rate Season For A Daily Rate Plan
  - Create A New Offset For A Rate Plan
  - Set up Your Daily Rate Plan Assignments